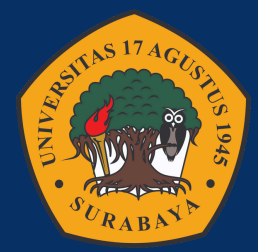

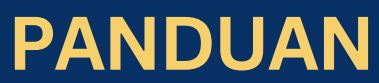

# PENGISIAN IKU DIKTI

### **UNIVERITAS 17 AGUSTUS 1945 SURABAYA**

L UNTUK DOSEN

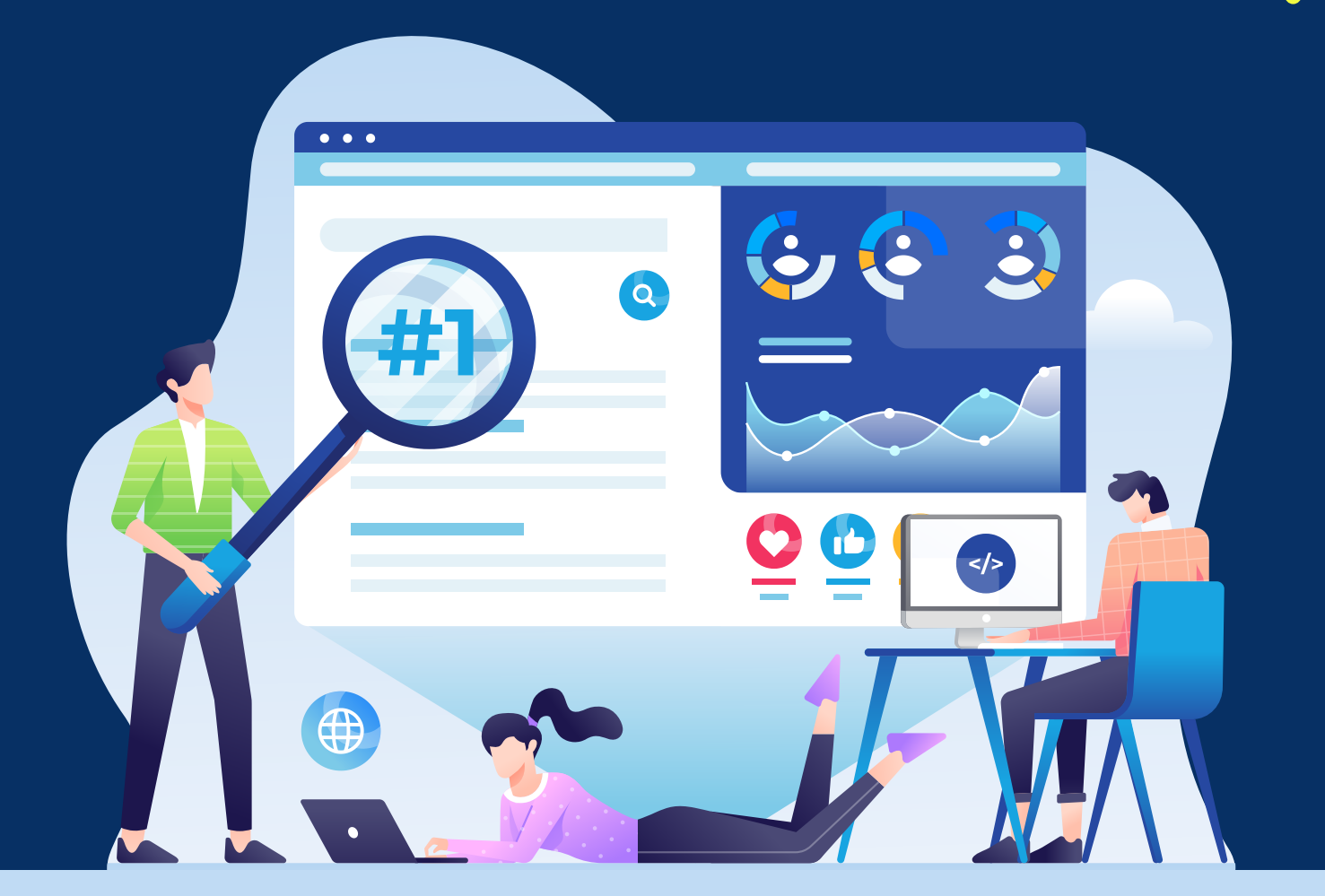

**UPDATE MARET 2025** 

## IKU yang berhubungan Dengan Dosen

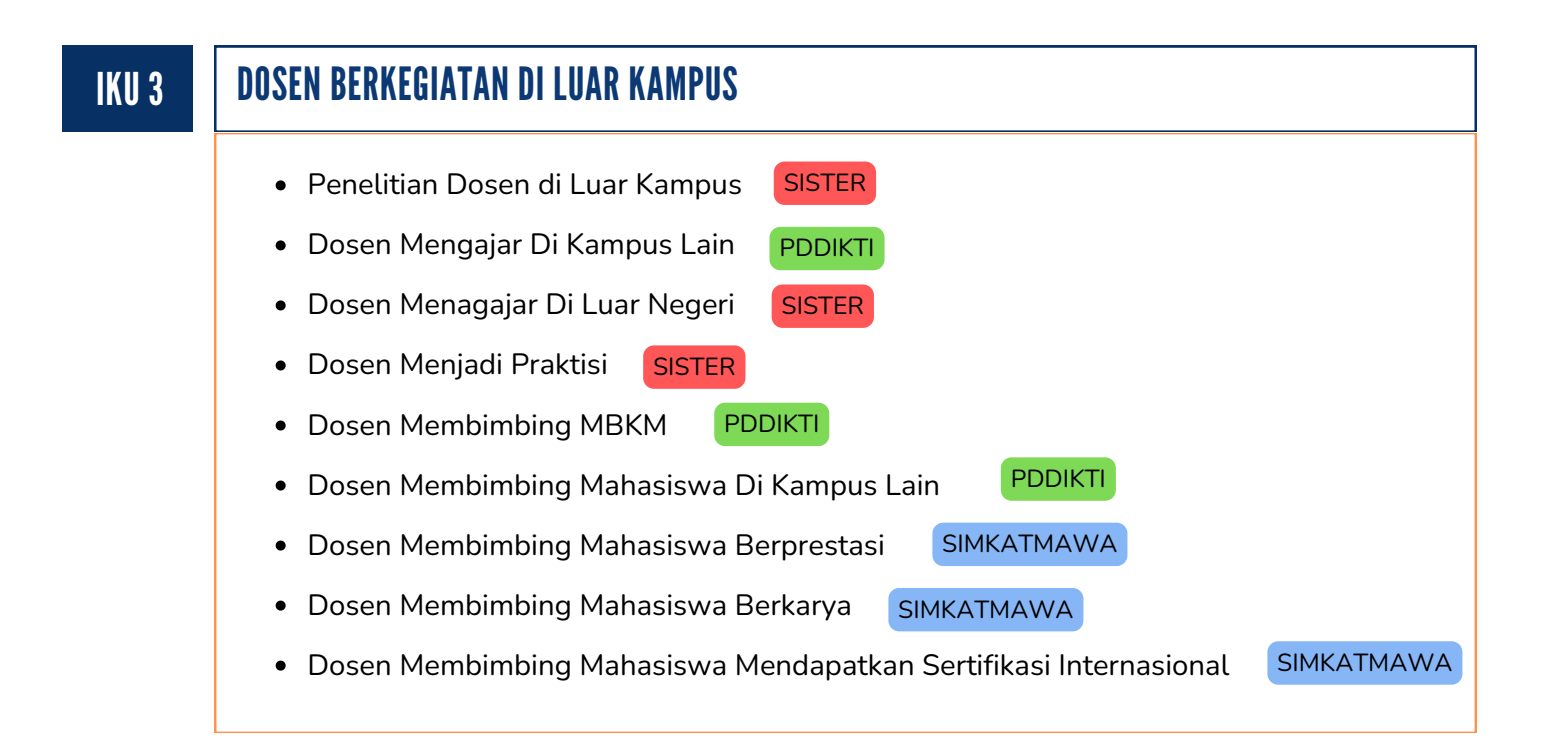

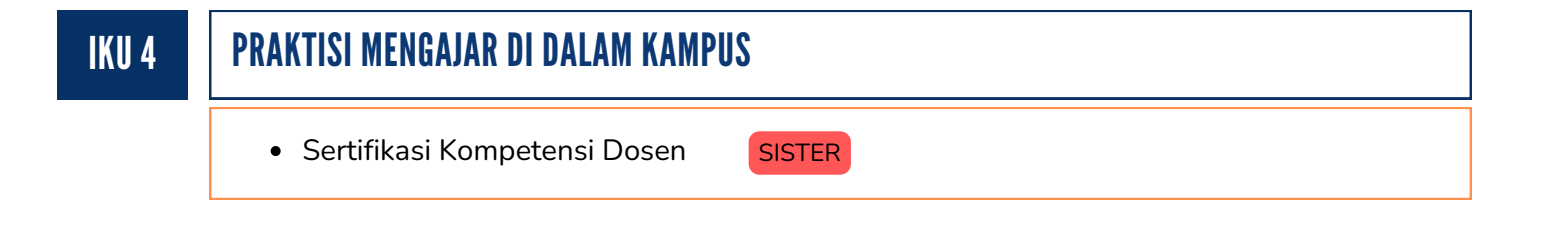

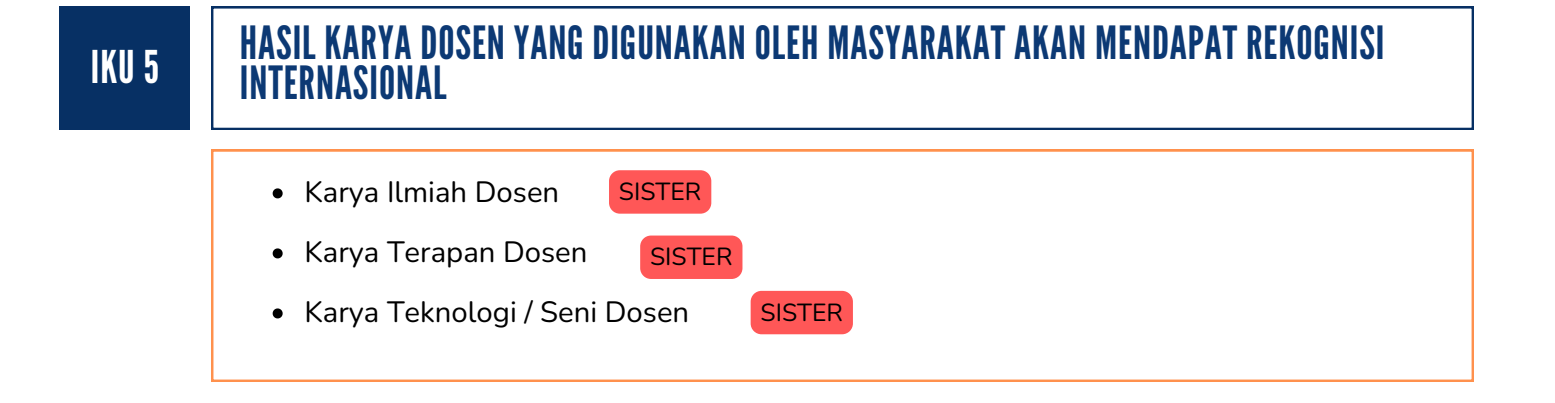

#### Dosen Mengajar Di Kampus Lain

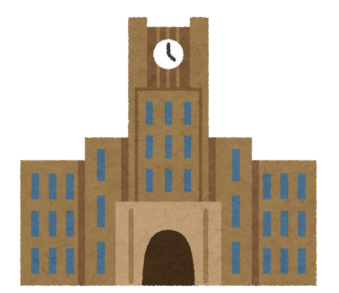

Bagi seluruh dosen yang mengajar di kampus lain agar menghubungi kampus tempat mengajar agar data pengajarannya dapat dimasukkan ke pelaporan PDDIKTI kampus tujuan sehingga data pengajaran dosen dapat terekam di Pelaporan IKU.

#### Dosen Mengajar Di Luar Negeri

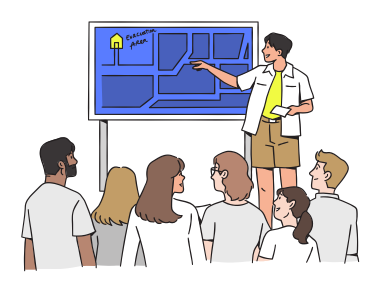

Bagi seluruh dosen yang mengajar di luar negeri dapat menghubungi BPSDM untuk memasukkan datanya ke ADMIN SISTER. Sehingga data pengajaran di Luar negeri dapat terakam di Pelaporan IKU

#### Dosen Membimbing Mahasiwa di Kampus Lain

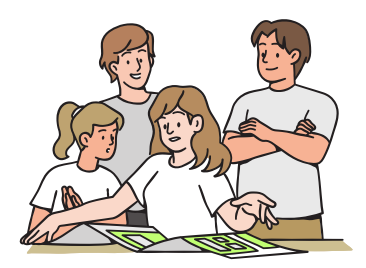

Bagi seluruh dosen yang membimbing kegiatan MBKM dengan peserta dari kampus lain maka dapat menghubungi Bagian kemahasiswaan / akademik kampus tujuan untuk memasukkan kegiatan bimbingan dosen kedalam PDDIKTI. Sehingga data bimbingan di kampus lain dapat terakam di Pelaporan IKU

#### Penelitian Dosen Di Luar kampus

| 1 | ▲ Pelaks. penelitian<br>Penelitian<br>Publikasi karya<br>Paten/HKI                                                                                                    | Buka Sister masing<br>Pelaksanaan Penel                                                  | ı-masino<br>itian - P | g dosen, masuk ke<br>Penelitian | e menu                                                          |
|---|----------------------------------------------------------------------------------------------------|------------------------------------------------------------------------------------------|-----------------------|---------------------------------|-----------------------------------------------------------------|
| 2 | orm Tambah Penelitian                                                                                                    |                                                                                          | <b>€</b> Kembali      | Klik Tombol t                   | ambah                                                           |
|   | Kategori Kegiatan  Pelaksanaan Penelitian  Melaksanakan aktivitas penelitia  Sebagai ketua  Sebagai anggota  Hasil penelitian atau pemikiran termasuk penelitian penugasan dau tidak dipublikasikan (tersimpan dal dilakukan secara melembaga  Judul Kegiatan * | an<br>atau kerjasama industri<br>ri kementerian atau LPNK yang<br>lam perpustakaan) yang |                       | Masukkan da<br>kategori kegi    | ta penelitian sesuai<br>atan.                                   |
|   | Afiliasi *<br>Universitas Negeri Surabaya                                                                                                    |                                                                                          | Y                     | Pada menu<br>afiliasi kam       | afiliasi masukkan<br>pus luar untuk<br>sionis popolitian diluar |
|   | Kelompok Bidang<br>Pilih<br>Litabmas Sebelumnya                                                                                                    |                                                                                          | ¥                     | kampus                          |                                                                 |
|   | Pilih<br>Jenis SKIM<br>Pilih                                                                                                    |                                                                                          | •                     |                                 |                                                                 |

#### Dosen Menjadi Praktisi Di Luar Kampus

| Pend<br>Dikla<br>Riwa   | kasi ~ Buka Sister masing-ma<br>Kualifikasi - Riwayat P<br>idikan formal<br>t<br>yat Pekerjaan | asing dosen, masuk ke menu<br>ekerjaan             |
|-------------------------|------------------------------------------------------------------------------------------------|----------------------------------------------------|
| Tambah Riw              | ayat Pekerjaan                                                                                 | Klik Tombol tambah                                 |
| Bidang                  | -Pilih-                                                                                        | ◆ Tambah                                           |
| Jenis<br>Pekerjaan<br>* | -Pilih-                                                                                        | Masukkan data riwayat pekerjaan sesuai form isian. |
| Jabatan *               | Isikan Jabatan ditempat kerja                                                                  |                                                    |
| Instansi *              | Isikan asal instansi atau nama tempat kerja                                                    |                                                    |
| Divisi                  | Isikan Divisi tempat kerja (Jika ada)                                                          |                                                    |
| Deskripsi<br>Kerja      | Isikan deskripsi pekerjaan anda secara singkat                                                 |                                                    |
| Mulai<br>Bekerja *      | Mulai Bekerja                                                                                  | Pastikan tanggal Mulai bekerja &                   |
| Selesai                 | Selesai Bekerja                                                                                | Tanggal Selesai diisi                              |

#### Sertifikasi Kompetensi Dosen

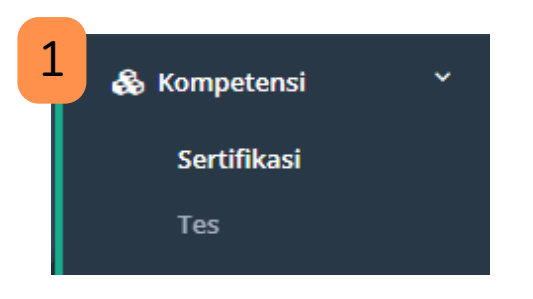

Buka Sister masing-masing dosen, masuk ke menu Kompetensi - Sertifikasi

| Jenis Sertifikasi*                          |         | Klik Tombol tambah Sertifikasi                  |
|---------------------------------------------|---------|-------------------------------------------------|
| Pilih yang sesuai                           | ▼ Batal | Pilih sertfiikasi Non Serdos                    |
| Bidang Studi*                               |         | + Tambah Sertifikasi                            |
| Pilih yang sesuai                           | ▼ Batal | Sertifikasi Dosen                               |
| Lembaga Sertifikasi                         |         | Sertifikasi Non Serdos                          |
| Pilih yang sesuai                           | ▼ Batal |                                                 |
| Nomor Registrasi Pendidik                   |         | Masukkan data Sertifikasi sesual<br>form isian. |
| Ketik hanya angka                           | Batal   |                                                 |
| Harus sesuai dengan format Nomor Registrasi |         |                                                 |
| Nomor SK Sertifikasi*                       |         |                                                 |
| Contoh: 19900-999-0001. Ketik hanya angka.  | Batal   |                                                 |
| Harus sesuai dengan format SK               |         |                                                 |
| Tahun Sertifikasi*                          |         |                                                 |
| C 3333                                      | Batal   |                                                 |
| TMT Sertifikasi*                            |         |                                                 |
| dd/mm/yyyy                                  | Batal   | Pastikan tanggal Mulai & Tangga                 |
| TST Sertifikasi                             |         | Selesai Sertifikasi diisi                       |
| dd/mm/yyyy                                  | Batal   | (Masa Aktif Sertifikasi)                        |

#### Sertifikasi Kompetensi Dosen

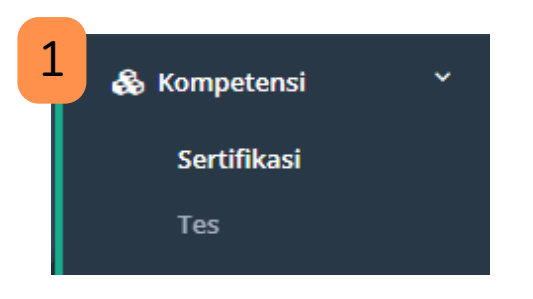

Buka Sister masing-masing dosen, masuk ke menu Kompetensi - Sertifikasi

| Jenis Sertifikasi*                          |         | Klik Tombol tambah Sertifikasi      |
|---------------------------------------------|---------|-------------------------------------|
| Pilih yang sesuai                           | ▼ Batal | Pilih sertfiikasi Non Serdos        |
| Bidang Studi*                               |         | + Tambah Sertifikasi                |
| Pilih yang sesuai                           | ▼ Batal | Sertifikasi Dosen                   |
| Lembaga Sertifikasi                         |         | Sertifikasi Non Serdos              |
| Pilih yang sesuai                           | ▼ Batal | Magulilian data Cartifiliani angusi |
| Nomor Registrasi Pendidik                   |         | form isian.                         |
| Ketik hanya angka                           | Batal   |                                     |
| Harus sesuai dengan format Nomor Registrasi |         |                                     |
| Nomor SK Sertifikasi*                       |         |                                     |
| Contoh: 19900-999-0001. Ketik hanya angka.  | Batal   |                                     |
| Harus sesuai dengan format SK               |         |                                     |
| Tahun Sertifikasi*                          |         |                                     |
| D 3333                                      | Batal   |                                     |
| TMT Sertifikasi*                            |         |                                     |
| 🛗 dd/mm/yyyy                                | Batal   | Pastikan tanggal Mulai & Tangga     |
| TST Sertifikasi                             |         | Selesai Sertifikasi diisi           |
| dd/mm/yyyy                                  | Batal   | (Masa Aktif Sertifikasi)            |

#### Karya Ilmiah Dosen

Untuk Update data Karya Ilmiah Dosen dapat dilakukan pada Menu Penelitian & Publikasi Karya

| Pene<br>Publi<br>Pater                                                                            | litian<br>kasi karya<br>n/HKI                                                                                          | Buka Sister masi<br>Pelaksanaan Per                                                     | ng-masing<br>nelitian - P | ı dosen, masuk ke menu<br>enelitian |
|---------------------------------------------------------------------------------------------------|----------------------------------------------------------------------------------------------------|-----------------------------------------------------------------------------------------|---------------------------|-------------------------------------|
| 2 Form Tamba                                                                                      | h Penelitian                                                                                                    |                                                                                         | <b>←</b> Kembali          | Klik Tombol tambah                  |
| Katogori K                                                                                        | ogistan                                                                                                    |                                                                                         |                           | Tambah                              |
| Rategori K                                                                                        | egiatan                                                                                                    |                                                                                         |                           |                                     |
| V Pelaks                                                                                          | anaan Penenuan                                                                                                    | tian                                                                                    |                           | Masukkan data penelitian sesuai     |
|                                                                                                   | <ul> <li>Sebagai ketua</li> </ul>                                                                                      |                                                                                         |                           | kategori kegiatan.                  |
|                                                                                                   | Sebagai anggota                                                                                                    |                                                                                         |                           |                                     |
| O H<br>term<br>tidak<br>dilak                                                                     | asil penelitian atau pemikira<br>asuk penelitian penugasan d<br>: dipublikasikan (tersimpan d<br>ukan secara melembaga | in atau kerjasama industri<br>lari kementerian atau LPNK ya<br>lalam perpustakaan) yang | ang                       |                                     |
|                                                                                                   |                                                                                                    |                                                                                         |                           |                                     |
| Judul Kegia                                                                                       | atan *                                                                                                    |                                                                                         |                           |                                     |
| Judul Kegia<br>Afiliasi *                                                                         | atan *                                                                                                    |                                                                                         |                           |                                     |
| Judul Kegia<br>Afiliasi *<br>Universita                                                           | atan *<br>Is Negeri Surabaya                                                                                           |                                                                                         | ¥                         |                                     |
| Judul Kegia<br>Afiliasi *<br>Universita<br>Kelompok                                               | atan *<br>Is Negeri Surabaya<br>Bidang                                                                                 |                                                                                         | •                         |                                     |
| Judul Kegia<br>Afiliasi *<br>Universita<br>Kelompok<br>Pilih                                      | atan *<br>Is Negeri Surabaya<br>Bidang                                                                                 |                                                                                         | *                         |                                     |
| Judul Kegia<br>Afiliasi *<br>Universita<br>Kelompok<br>Pilih<br>Litabmas S                        | atan *<br>Is Negeri Surabaya<br>Bidang<br>iebelumnya                                                                   |                                                                                         | •                         |                                     |
| Judul Kegia<br>Afiliasi *<br>Universita<br>Kelompok<br>Pilih<br>Litabmas S<br>Pilih               | atan *<br>Is Negeri Surabaya<br>Bidang<br>Gebelumnya                                                                   |                                                                                         | •                         |                                     |
| Judul Kegia<br>Afiliasi *<br>Universita<br>Kelompok<br>Pilih<br>Litabmas S<br>Pilih<br>Jenis SKIM | atan *<br>Is Negeri Surabaya<br>Bidang<br>Gebelumnya                                                                   |                                                                                         | •                         |                                     |

#### Karya Ilmiah Dosen

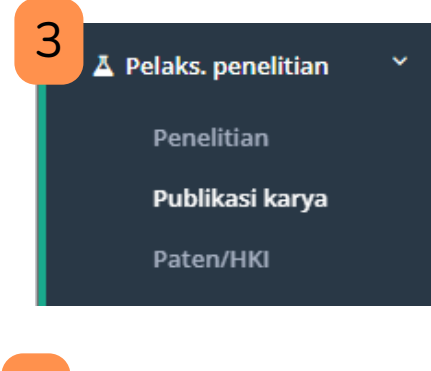

4

Buka Sister masing-masing dosen, masuk ke menu Pelaksanaan Penelitian - Publikasi Karya

Lakukan Penarikan data dari SINTA dan lengkapi data yang masuk dari Sinta ke Sister

#### Tarik Data SINTA

Jika data dari sinta belum lengkap lakukan sinkronisasi data dari google Scoolar ke SINTA melalui akun SINTA dosen.

Dosen juga dapat melakukan update manual dengan klik tombol tambah data.

#### Karya Teknologi / Seni Dosen

| ▲ Pelaks. penelitian<br>Penelitian<br>Publikasi karya                                                                                                    | Buka Sister masing-masing dosen, masuk ke menu<br>Pelaksanaan Penelitian - Paten / HKI |
|----------------------------------------------------------------------------------------------------|----------------------------------------------------------------------------------------|
| Paten/HKI                                                                                                    |                                                                                        |
| V Pelaksanaan Penelitian                                                                                                    | Klik Tombol tambah                                                                     |
| Upload Dokumen<br>(Maksimai total ukuran file dalam sekali proses upload : <u>5 MR</u> )<br>Dokumen 1<br>File<br>(Jenis file yang diljinkan : <u>pdf. jpg. jpg. png. doc. docx. xls. xlsx</u> | ★ Masukkan data HKI sesuai kategori kegiatan.                                          |
| Pilih File                                                                                                    |                                                                                        |
| Nama Dokumen                                                                                                    |                                                                                        |
| Keterangan                                                                                                    |                                                                                        |
| Jenis Dokumen                                                                                                    |                                                                                        |
| Pilih                                                                                                    | ~                                                                                      |
| Tautan Dokumen                                                                                                    |                                                                                        |

#### Klik Tombol tambah

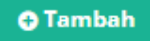

#### Karya Ilmiah Dosen

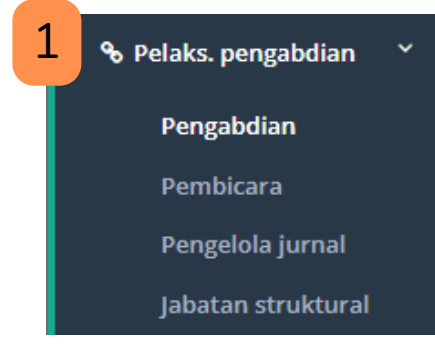

Buka Sister masing-masing dosen, masuk ke menu Pelaksanaan Pengabdian - pengabdian

|     | Tambah Pengabdian 🗧                                                                                                    | Kemba |
|-----|----------------------------------------------------------------------------------------------------|-------|
| Ka  | tegori Kegiatan                                                                                                    |       |
| •   | 🗸 Pelaksanaan Pengabdian Kepada Masyarakat                                                                                      |       |
|     | 🗸 Melaksanakan pengembangan hasil pendidikan dan penelitian                                                                     |       |
|     | ✔ Memberi pelayanan kepada masyarakat atau kegiatan lain yang<br>menunjang pelaksanaan tugas umum pemerintah dan<br>pembangunan |       |
| Ju  | dul Kegiatan *                                                                                                    |       |
| Af  | iliasi *                                                                                                    |       |
| P   | ilih                                                                                                    | ٣     |
| Ke  | lompok Bidang                                                                                                    |       |
| P   | ilih                                                                                                    |       |
| Lit | tabmas Sebelumnya                                                                                                    |       |
| P   | ilih                                                                                                    | *     |
| lei | nis SKIM                                                                                                    |       |
|     |                                                                                                    |       |

#### Klik Tombol tambah

🕀 Tambah

Masukkan data pengabdian sesuai kategori kegiatan.

## **Dashboard Data IKU 2024**

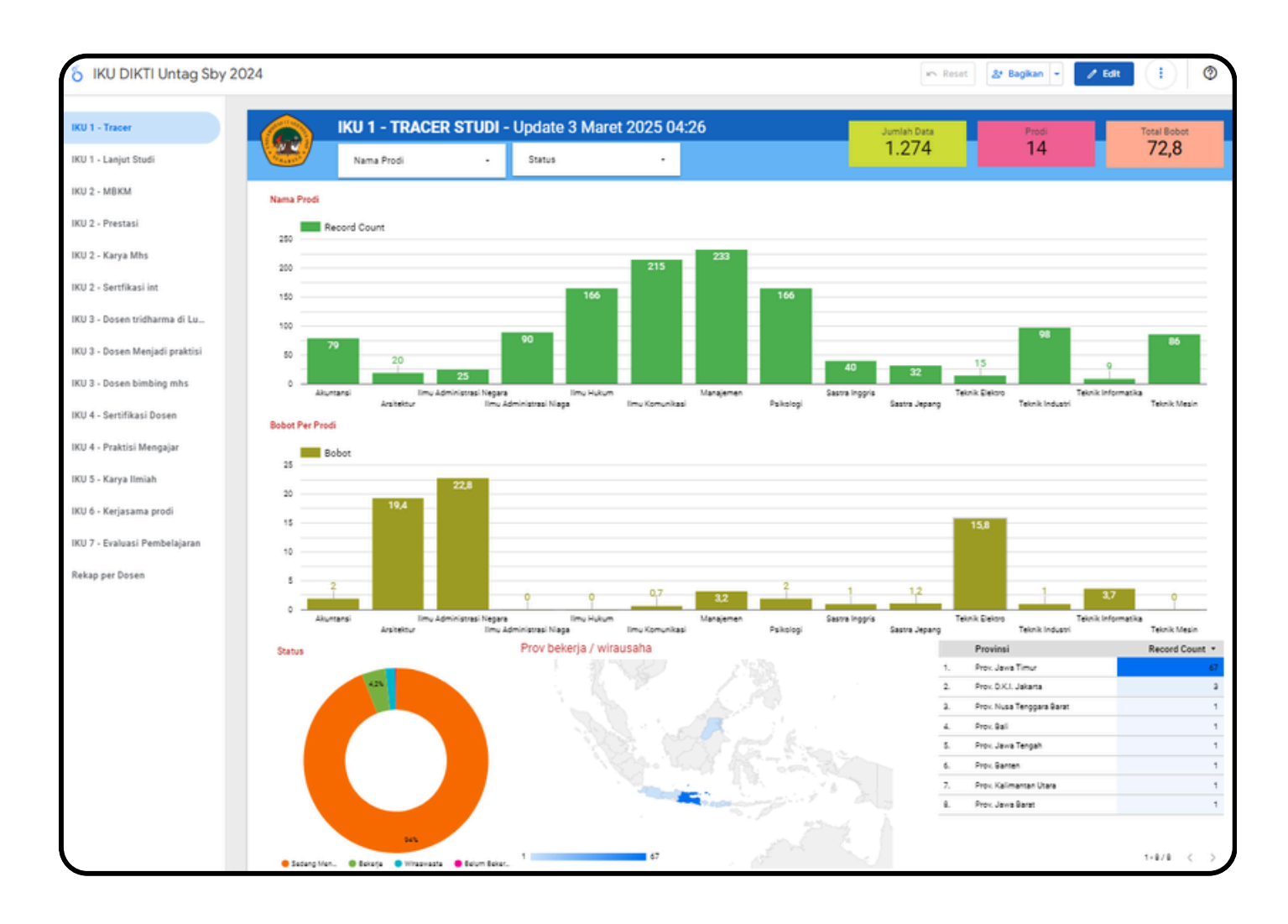

Bapak ibu dosen dapat memantau update data yang sudah masuk ke Dashboard IKU DIKTI melalui link berikut :

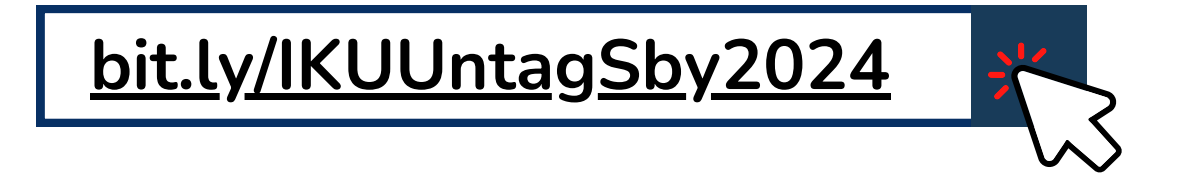